## 班級:

查詢課表和故障報修 班級帳號:

密碼:

★查詢課表方式:

1. 進入學校首頁

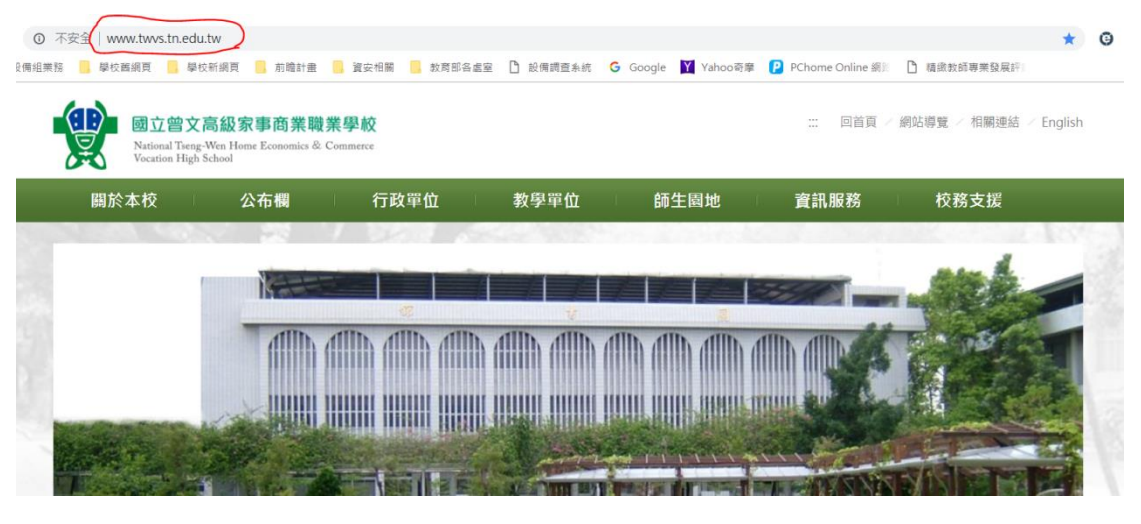

2. 點選上方的師生園地→課表查詢

|    | 國立曾文<br>National Tseng-<br>Vocation High S | <b>高級家事商業職</b> 第<br>Wen Home Economics & Co<br>School | 美 <mark>學校</mark><br>ommerce |               |         |            | 回首頁 / 網站  |
|----|--------------------------------------------|-------------------------------------------------------|------------------------------|---------------|---------|------------|-----------|
| 關於 | 本校                                         | 公布欄                                                   | 行政單位                         | 教學單位          | 師生園地    | 資訊服        | <b>反務</b> |
|    | 1 190                                      |                                                       | 1 2603 6                     | No. All State | 校務行政系統  |            |           |
|    | 1                                          | Katt                                                  |                              |               | 教職員工電子重 | 8件         | Terrare a |
|    |                                            | attite a                                              |                              |               | 課表查詢    | affi       | Alt B     |
|    |                                            |                                                       |                              |               |         |            |           |
|    | R.S.S.                                     |                                                       |                              |               |         | n Juhan Sa |           |

3. 輸入班級的帳號密碼:(每個學生都是使用班級的帳號密碼就可以)

| • 校務行政系統                 |             |  |
|--------------------------|-------------|--|
| • 教職員工電子郵件               |             |  |
| <ul> <li>課表查詢</li> </ul> |             |  |
|                          | 登入帳號(必填)    |  |
|                          | 登入密碼(必填)    |  |
| the set of               | 登入身分別(必填)   |  |
|                          | ◎老師     ◎學生 |  |
|                          | 登入          |  |
| and the second           |             |  |

## ★故障報修

1. 進入學校首頁

|                                                |                                                   | 資安相關 📙 教育部各。 | 當室 🎦 設備調査系統 🤇 | Google 🝸 Yahoo奇摩 | PChome Online 綱別 | 情繳救師專業發展評      | *         |
|------------------------------------------------|---------------------------------------------------|--------------|---------------|------------------|------------------|----------------|-----------|
| 感立曾文高<br>National Tiseng-W<br>Vocation High Sc | る<br>級家事商業職業<br>Ven Home Economics & Com<br>Honel | 學校<br>merce  |               |                  | 回首頁 /            | 網站導覽 / 相關連結    | < English |
| 關於本校                                           | 公布欄                                               | 行政單位         | 教學單位          | 師生園地             | 資訊服務             | 校務支援           |           |
| 1000 440.0                                     |                                                   | 26.8         |               |                  |                  |                | 10        |
|                                                | X                                                 |              |               |                  |                  | - Sele         | -         |
|                                                |                                                   |              |               |                  |                  | T INS          |           |
|                                                |                                                   |              |               |                  |                  | Mar Contention |           |

2. 點選上方的資訊服務→故障報修

| 關於本校     | 公布欄   | 行政單位               | 教學單位        | 師生園地              | 資訊服務     | 校務  |
|----------|-------|--------------------|-------------|-------------------|----------|-----|
| 1.01 600 |       | 1 22918 6          | Kar William | an di kata ka     | 網路請購系統   | 582 |
| 1        | Katt  |                    |             |                   | 電子公文系統   |     |
|          | allin | allin allin allin  |             | ID. AllD. AllD. a | 線上教室借用系統 |     |
|          |       | hanna thaint think |             |                   | 網路硬碟     |     |

3. 輸入班級的帳號密碼:(由設備股長填入班級的帳號密碼就可以)

| • 附后词两系机   | 故障報修 |            |
|------------|------|------------|
| • 電子公文系統   |      |            |
| • 線上教室借用系統 |      |            |
| • 網路硬碟     |      |            |
| • 故障報修     |      | 登入帳號(必填)   |
| T.         |      | 登入密碼(必填)   |
|            |      | 登入身分別(必填)  |
| Sale       |      | ◎老師    ◎學生 |
|            |      | 登入         |
|            |      |            |